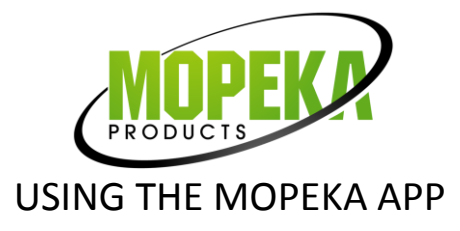

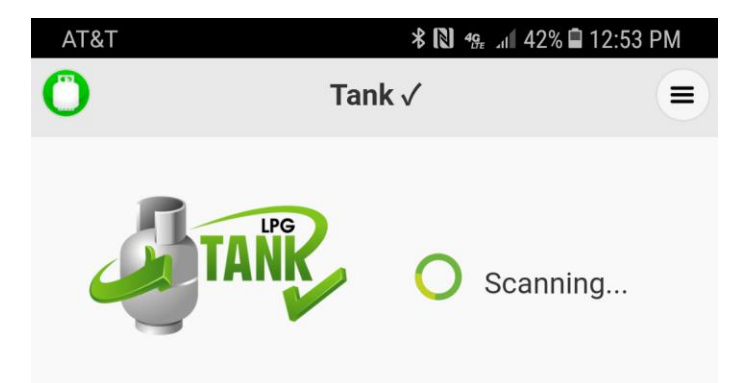

## No Tank $\checkmark$ devices have been added.

The first time you use your Tank √ sensor, press the "Sync" button 5 times in a row to initialize it. To add new sensors make sure the scanning icon is spinning and then hold down the sync button on your Tank √ until it is found.

When app is first opened, it will begin a search for sensors.

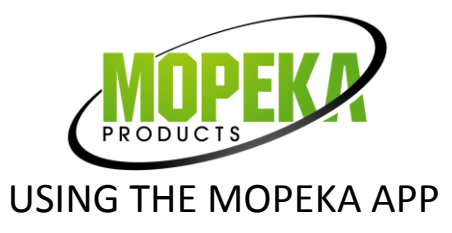

|    |                           | * 12                                                     | ₄ <sub>æ 11</sub> 1 41% 🖨 12:54 PM |
|----|---------------------------|----------------------------------------------------------|------------------------------------|
| 0  |                           | Tank √                                                   | =                                  |
| 4  |                           | ANC                                                      | Scanning                           |
| Та | ank √ Devi                | ces                                                      |                                    |
|    | )<br> <br> <br> <br> <br> | <b>New Sensor</b><br>Tank Level: 55%<br>Updated just now | Ø                                  |
|    |                           |                                                          |                                    |
| •  |                           |                                                          | <                                  |

Once a sensor Sync button is pressed, the sensor will then appear in the sensor list.

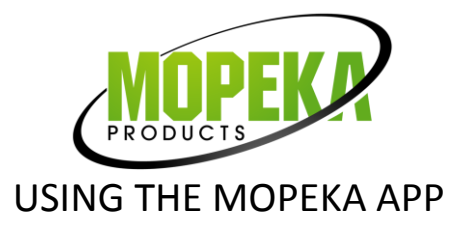

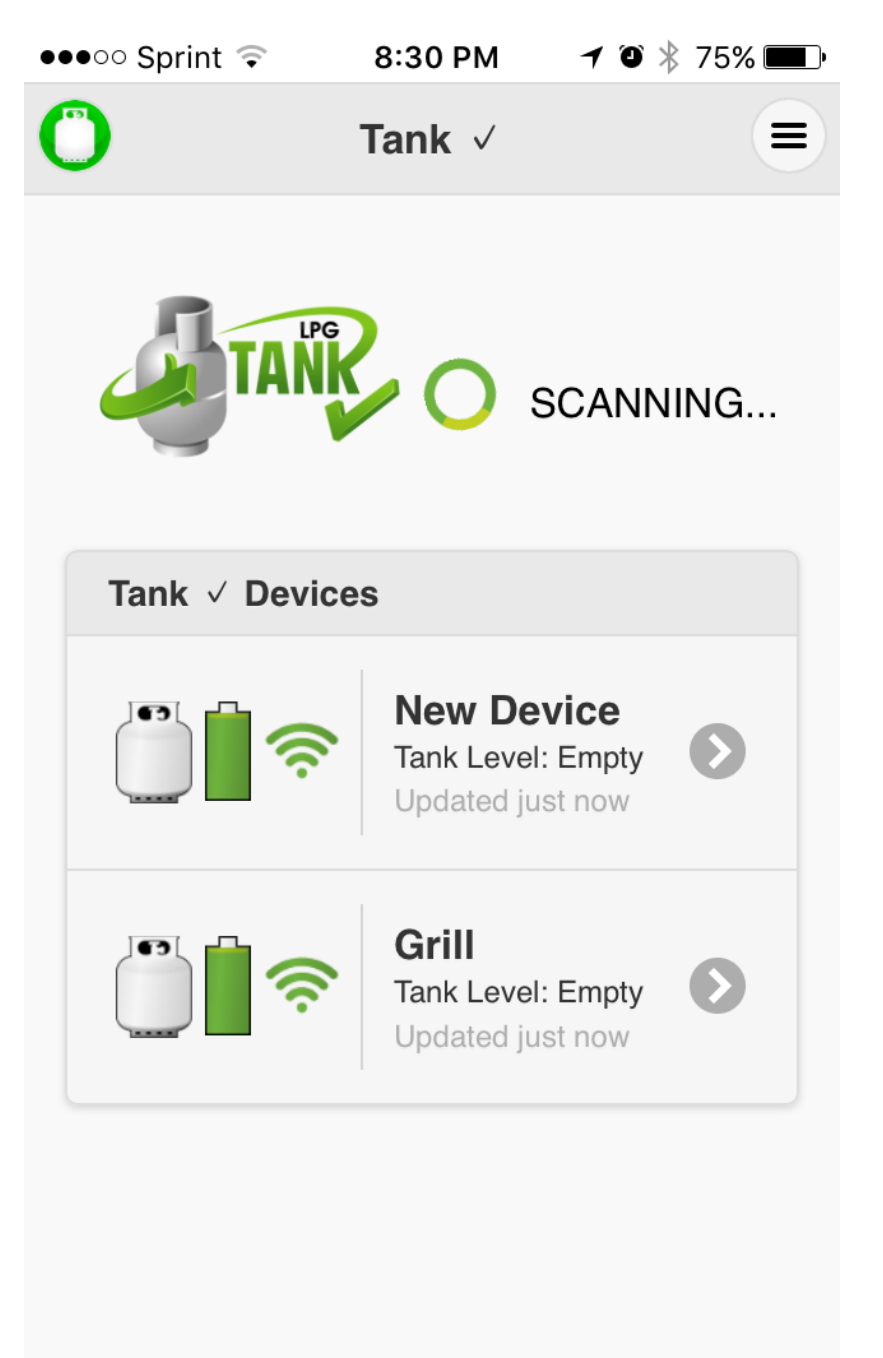

Adding more sensors will keep adding to the sensor list.

There is no limit on the number of sensors that can be added. *(However, some devices may become slower when a high number of sensors are connected. Mopeka has tested 50 sensors connected to one device with no problems.)* 

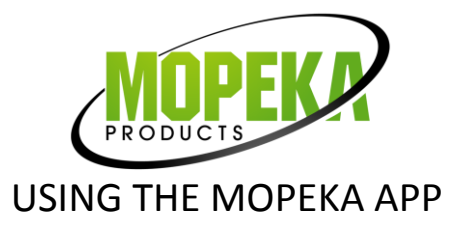

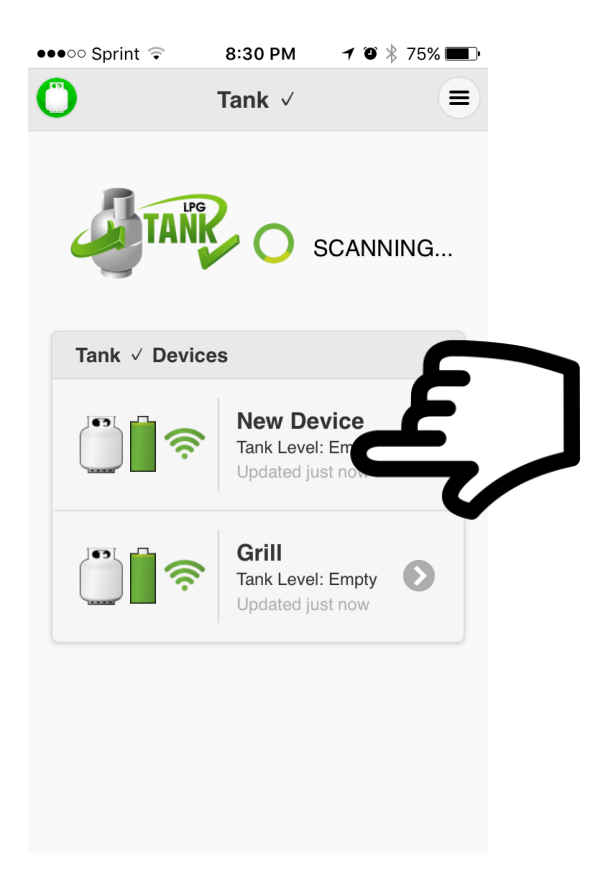

Selecting a sensor from the list takes you to the screen for that sensor only.

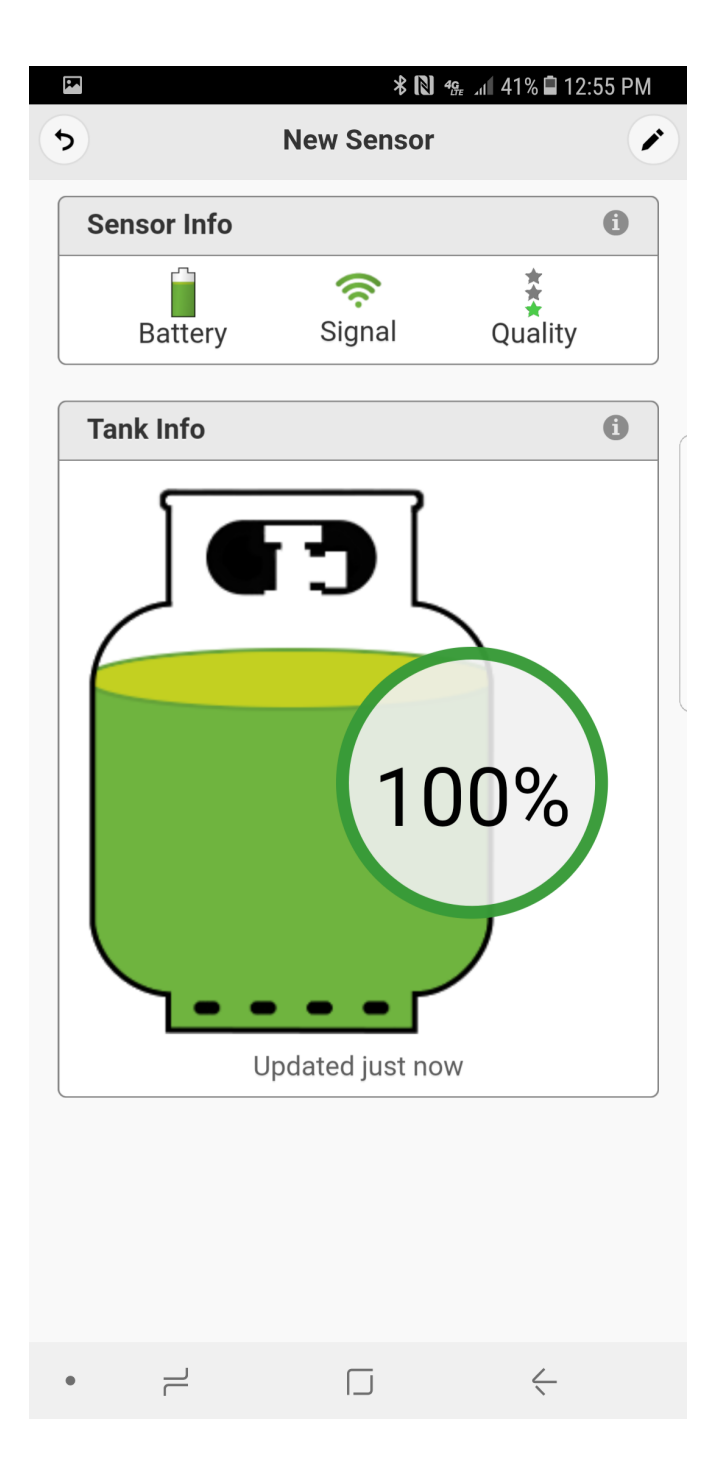

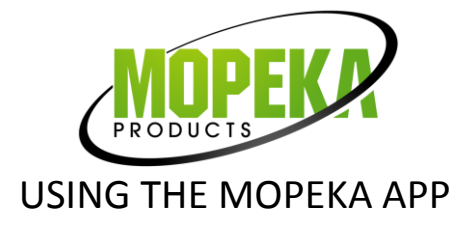

Battery indicator shows condition of the battery in the sensor.

Signal indicator shows strength of wireless signal between sensor and smart device.

|     |                          | 🕷 🥵 📶 41% 🖬 12:55 PM |         |   |  |  |
|-----|--------------------------|----------------------|---------|---|--|--|
| 5   |                          | New Sensor           |         | × |  |  |
| Se  | nsor Info                |                      |         | 0 |  |  |
|     | Battery                  | <b>R</b><br>Signal   | Quality |   |  |  |
| Tai | nk Into                  |                      |         | 6 |  |  |
|     |                          |                      |         |   |  |  |
|     | 100%<br>Updated just now |                      |         |   |  |  |
|     |                          |                      |         |   |  |  |

 $\Box$ 

 $\neg$ 

 $\leftarrow$ 

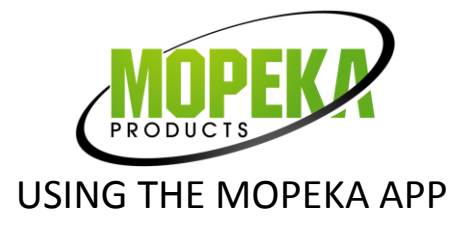

Quality scale gives an indication of the quality of the sonic pulses traveling thru the tank, to and from the sensor.

When installing sensor on tank, it is important to check this scale. A low quality is typically indicative of an installation problem, such as poor placement on the tank, debris or excessive paint, etc.

When quality is low, you might also see readings that jump around from time to time. Placing the sensor properly such that quality scale is high, ensures consistent and accurate readings.

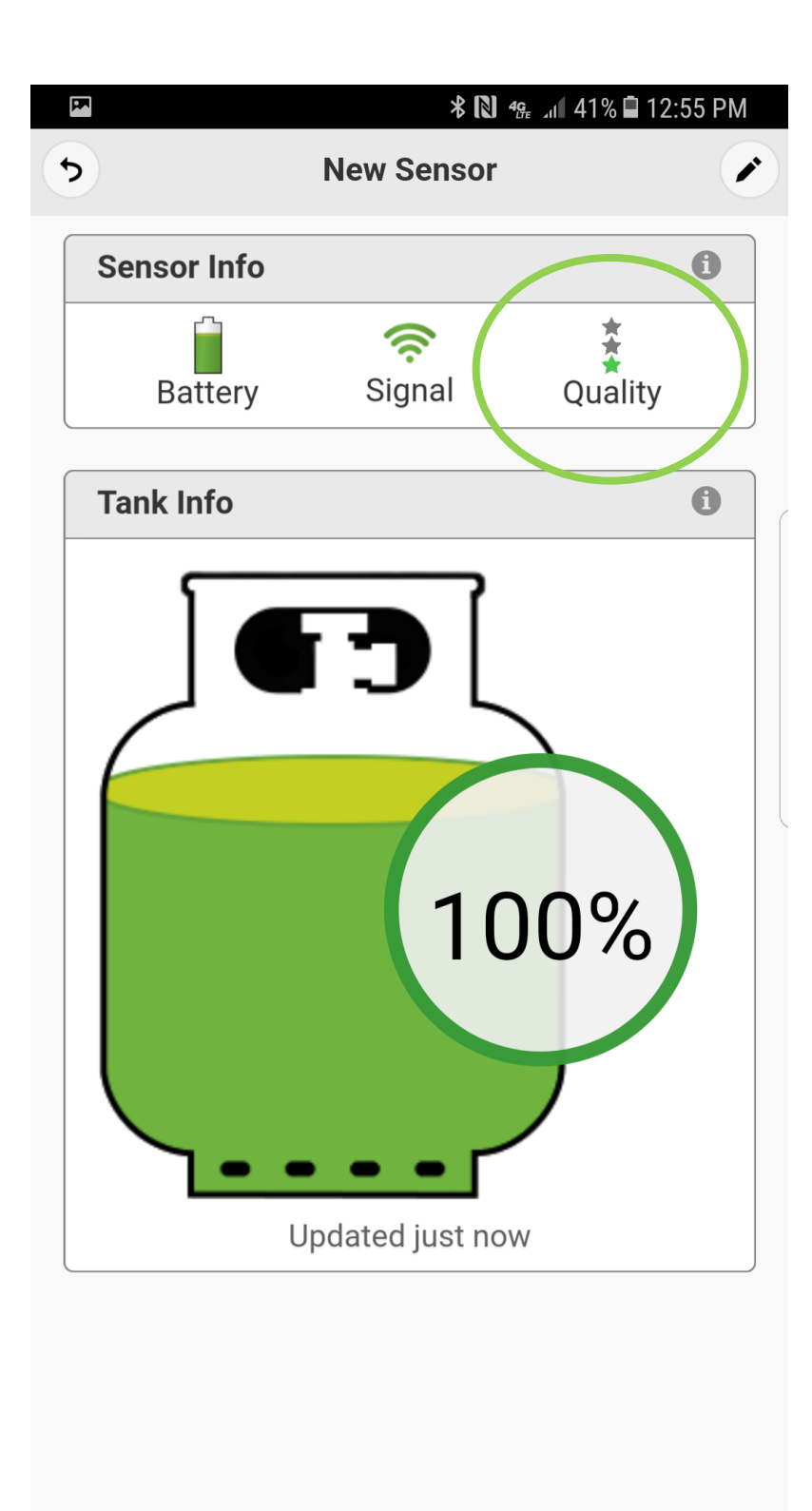

Ć

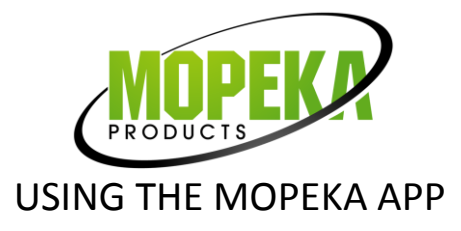

5

Sensor Info

Tank Info

ſ

Battery

Selecting the pencil icon will bring up the options 🗚 🔃 🤐 📶 41% 🖬 12:55 PM page for the sensor. New Sensor 0 Quality **A A** ⊁ 🔃 ⁴⊊ 📶 79% 🖹 9:38 AM Ś Signal Settings 5 0 **Device Name:** 0 Grill Tank Size: 0 100% 20 lb, Vertical 0 30 lb, Vertical 40 lb, Vertical Updated just now Arbitrary - 10" Alarm Threshold: 8 20% 20  $\Box$  $\leftarrow$ Tank Level Units: 0 Percent 0 Inches Centimeters

• – –

 $\leftarrow$ 

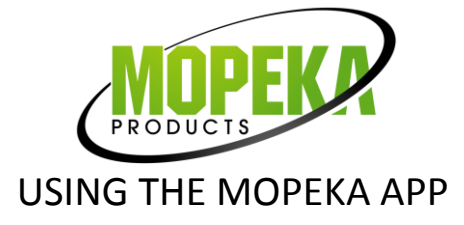

Selecting the name box allows you to rename the sensor as you wish.

Select your tank size. Arbitrary selection allows you to enter any size you wish if you are using a non standard tank or a horizontal tank.

Alarm threshold is the level at which alarm alerts will appear.

Choose how you want the level to display.

| <b>₹ ▲</b>        | * 🚺 4g   | ով 79% 🛢 9:38 AM |
|-------------------|----------|------------------|
| •                 | Settings |                  |
| Device Nam        |          | 0                |
| Grill             |          |                  |
| Tank Size:        |          | 0                |
| O 20 lb, Vertica  | h        |                  |
| 30 lb, Vertica    | ıl       |                  |
| 40 lb, Vertica    | h        |                  |
| Arbitrary - 10    | )"       |                  |
| Alarm Threshold:  |          | 0                |
| 20% 20            |          |                  |
| Tank Level Units: |          | 0                |
| O Percent         |          |                  |
| Inches            |          |                  |
| Centimeters       |          |                  |
|                   |          |                  |
|                   |          |                  |
| • –               |          | <u> </u>         |
|                   |          |                  |

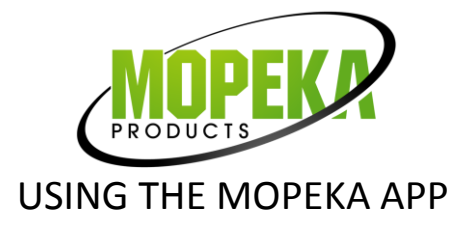

To remove a sensor from the app list, swipe left on the sensor in the list. A delete button will appear. Select delete

to confirm removal of the sensor from the app.

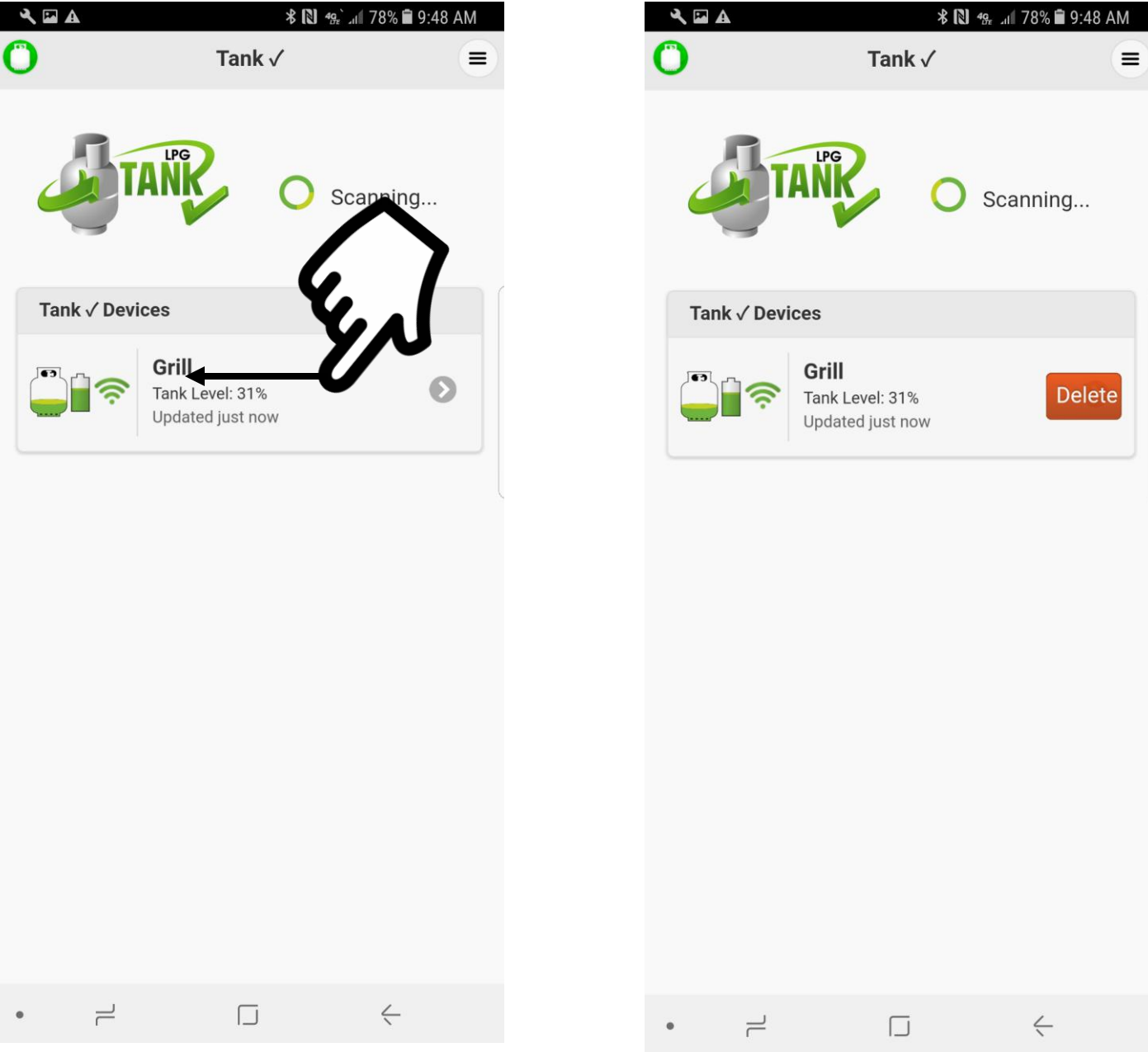